## Exercise 5c: Utilizing CLEARANCE with a Variable Gap

This exercise demonstrates using the CLEARANCE contact parameter with a variable gap part set. The model is a pair of blocks with sliding contact modeled with pressure loading on the outer face. The material modelling including the property, the applied loading, and the load step are already created. The user must create the contact definition, alter the clearance value, and review the analysis results.

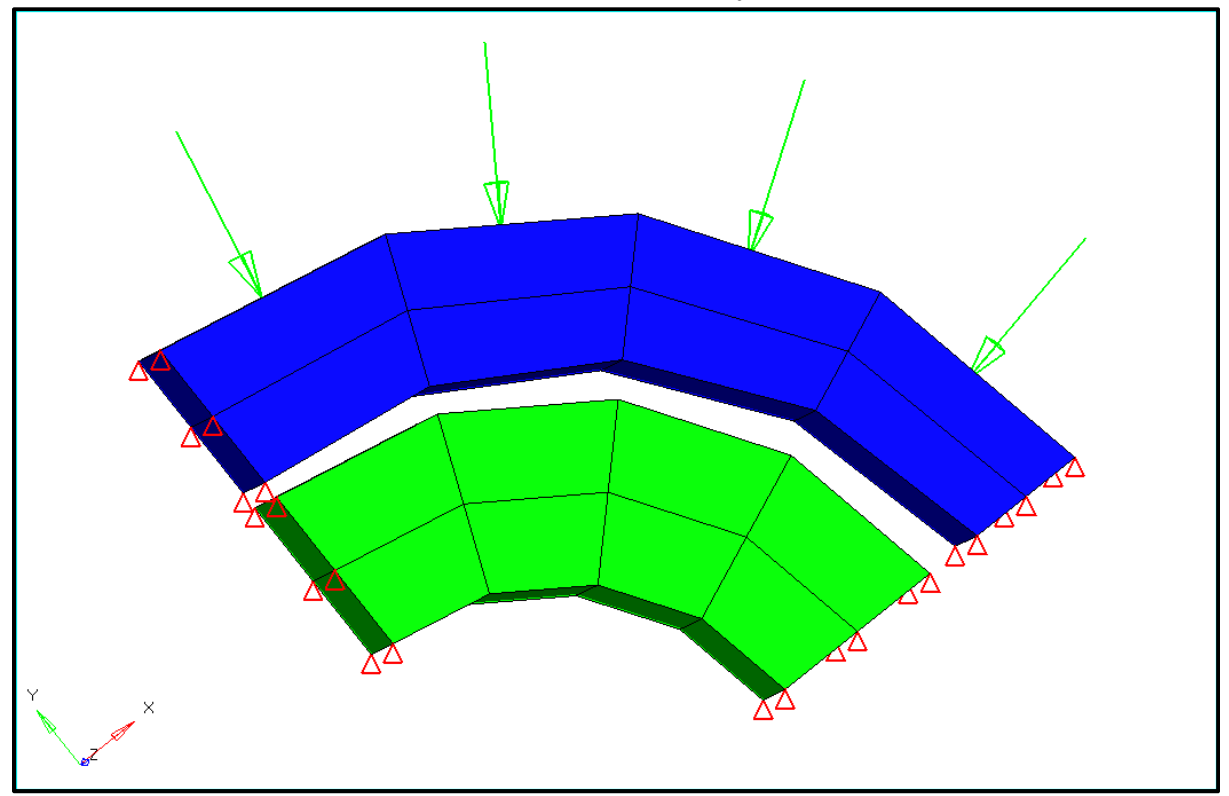

## **Problem Setup**

You should copy this file: variablegap.fem

## Step 1: Import the file variablegap.fem into HyperMesh Desktop

## Step 2: Define the contact surfaces and contact using Auto Contact tools

1. In the drop-down menu, click on *View > Browsers > HyperMesh > Contact* to bring up the **Contact** browser.

| Session     | Mask       | Model       | Contact 🗙     |           |             |                |
|-------------|------------|-------------|---------------|-----------|-------------|----------------|
| Enter Searc | ch String  |             |               |           |             | Q ~ *          |
| 🖶 - 🖉       | <b>*</b>   | \$<br>\$    | 🧇 •           | • 🖿       | la 📄        | ()<br>+/_ 1    |
| Entities    |            |             | ID 💊 📦 S      | State Per | netration E | xport Status   |
| 🕀 🍣 Cor     | mponents   | (2)         |               |           |             |                |
| 🗄 📴 Set     | ts (6)     |             |               |           |             |                |
| 🗄 🔛 Cor     | ntact Prop | erties (1)  |               |           |             |                |
|             |            |             |               |           |             |                |
|             |            |             |               |           |             |                |
|             |            |             |               |           |             |                |
|             |            |             |               |           |             |                |
|             |            |             |               |           |             | •              |
| Enter Searc | ch String  |             |               |           |             | Q, ~   ¥       |
| 🖶 - 🖉       | <b>.</b>   | ¢.          | •             | •         | k 🟓         | ()<br>+/- 1    |
| Entities ID | State Pen  | etration Ex | port Status 1 | Type Slav | ve Master   | Property Frict |
|             |            |             |               |           |             |                |
|             |            |             |               |           |             |                |

2. Right-click in the **Contact Browser** area and select **Auto Contact**. This brings up the **Create AutoContact** dialog.

| 🛆 Create AutoContact                                                               |                    | ×     |
|------------------------------------------------------------------------------------|--------------------|-------|
| Name                                                                               | Value              |       |
| Pick application region                                                            | 0 Components       |       |
| Parameters                                                                         |                    |       |
| Contact tolerance type                                                             | Vicinity tolerance |       |
| Vicinity tolerance                                                                 | 1.0                |       |
| Reverse angle                                                                      | 15.0               |       |
| Consolidate contact pairs                                                          |                    |       |
| Contact type                                                                       | Touch              |       |
| Master entity type                                                                 | Set of elements    |       |
| Slave entity type                                                                  | Set of nodes       |       |
| Contact property                                                                   |                    |       |
| Property option                                                                    | Property Type      |       |
| Property type                                                                      | SLIDE              |       |
| Contact Detector Options                                                           |                    |       |
| Run penetration check before contact creation and auto adjust penetrating elements |                    |       |
|                                                                                    | Create             | Close |

3. Click on the *Components* entity selector to bring up the Select Components dialog. Select the TOP and BOT components.

| 🛆 Select Cor             | ×            |                       |
|--------------------------|--------------|-----------------------|
| Enter Search St          | Q, ~         |                       |
| Name<br>TOP<br>Ø BOT     | 1D<br>1<br>2 | Color                 |
| ↓ <b>v</b> ↓= <b>v è</b> | OK           | 2 selected.<br>Cancel |

- 4. In the **Create AutoContact** browser, set the *Vicinity tolerance* to 0.5.
- 5. Set the Property Option to Use Existing Property Id and set Select existing contact property to NONE (2).

| 💪 Create AutoContact                                                               | ×                        |  |  |
|------------------------------------------------------------------------------------|--------------------------|--|--|
| Name                                                                               | Value                    |  |  |
| Pick application region                                                            | 2 Components             |  |  |
| Parameters                                                                         |                          |  |  |
| Contact tolerance type                                                             | Vicinity tolerance       |  |  |
| Vicinity tolerance                                                                 | 0.5                      |  |  |
| Reverse angle                                                                      | 15.0                     |  |  |
| Consolidate contact pairs                                                          |                          |  |  |
| Contact type                                                                       | Touch                    |  |  |
| Master entity type                                                                 | Set of elements          |  |  |
| Slave entity type                                                                  | Set of nodes             |  |  |
| Contact property                                                                   |                          |  |  |
| Property option                                                                    | Use Existing Property Id |  |  |
| Select existing contact property                                                   | NONE (2)                 |  |  |
| Contact Detector Options                                                           |                          |  |  |
| Run penetration check before contact creation and auto adjust penetrating elements |                          |  |  |
|                                                                                    | Create Close             |  |  |

6. *Create* the Auto Contact.

7. In the **Model Browser**, expand the **Properties** section of the model tree and change the name of the contact property NONE to AutoContact. Edit the **CLEARANCE** on the contact property to 0.1.

| Name           | Value          |
|----------------|----------------|
| Solver Keyword | PCONT          |
| Name           | AutoContact    |
| ID             | 2              |
| Color          |                |
| Include File   | [Master Model] |
| Defined        |                |
| Card Image     | PCONT          |
| User Comments  | Do Not Export  |
| GPAD_OPT       |                |
| GPAD           |                |
| STIFF_REAL_VAL |                |
| STIFF          | AUTO           |
| MU1 Options    | Real Value     |
| MU1            |                |
| MU2            |                |
| CLEARANCE      | 0.1            |
| SEPARATION     |                |
| FRICESL_opts   |                |
| FRICESL        |                |
| STFEXP         |                |
| STFQDR         |                |
| PCONTX         |                |
| PCONTHT        |                |

Step 4: Run this model as variablegap\_0.1.fem and review the results in HyperView

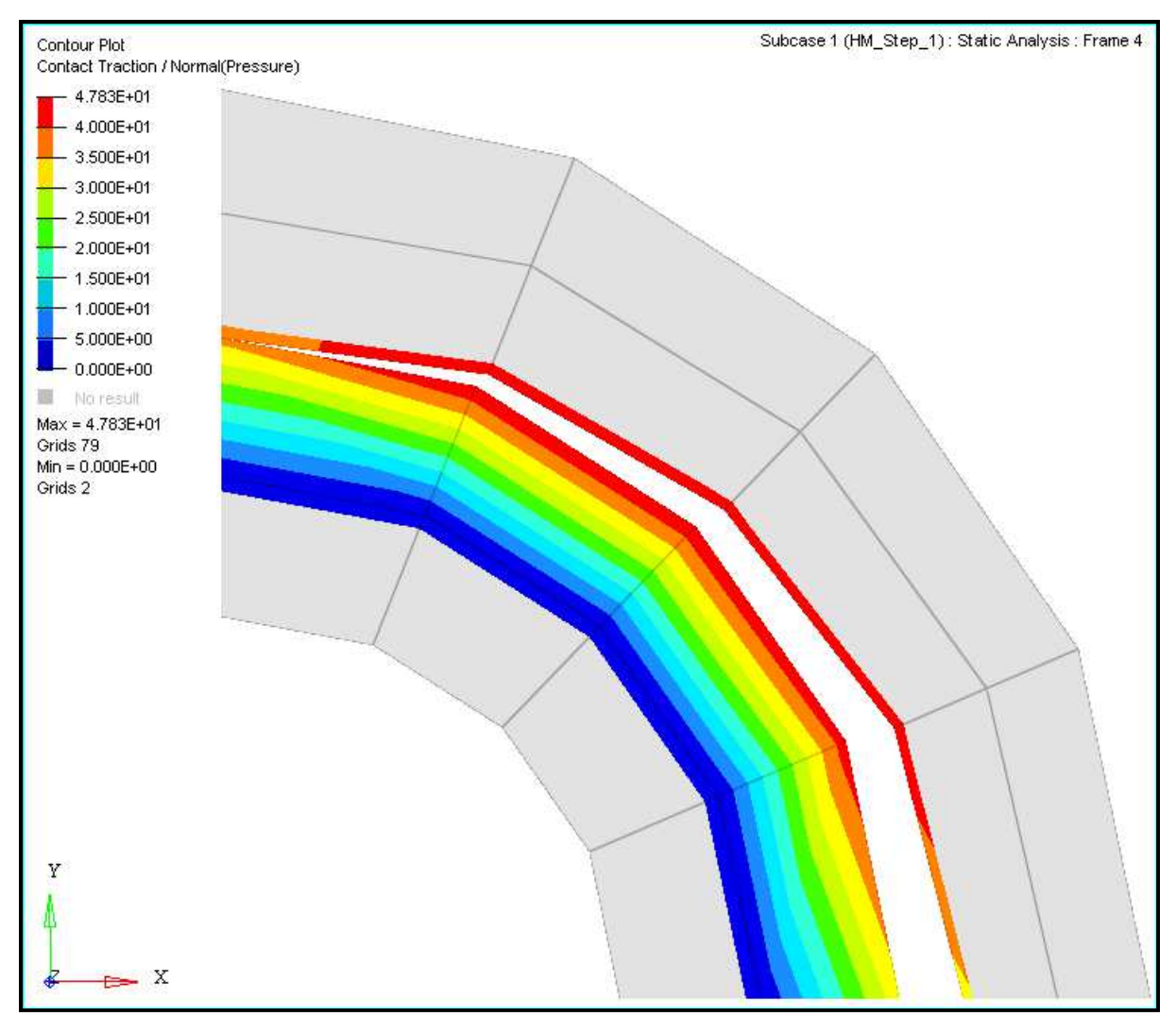

A contour plot of the Contact Force (v) on the elements of the contact interface for subcase 1

Step 5: Return to HyperMesh, reset the *CLEARANCE* to 0.07, run this model as variablegap\_0.07.fem and review the results in HyperView

Step 6: Return to HyperMesh, reset the CLEARANCE to 0.0, run this model as variablegap\_0.0.fem and review the results in HyperView

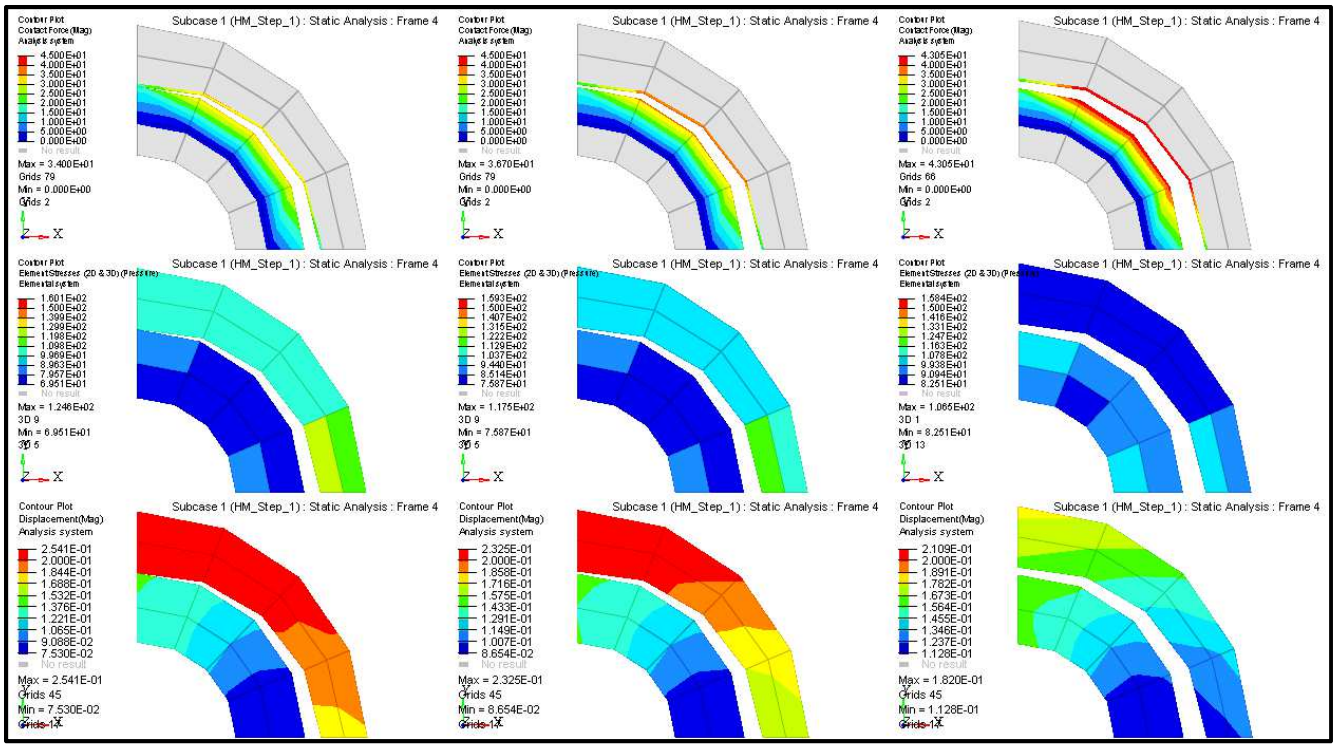

A contour plot showing Contact Force, Element Stresses (2D & 3D) (Pressure), and Displacement (Mag) for each of the clearance levels: 0.1 (first column), 0.07 (second column), and 0.00 (final column)